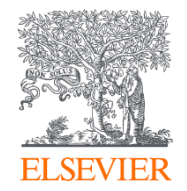

# Reaxys

# Максимально эффективное использование доступа к Reaxys

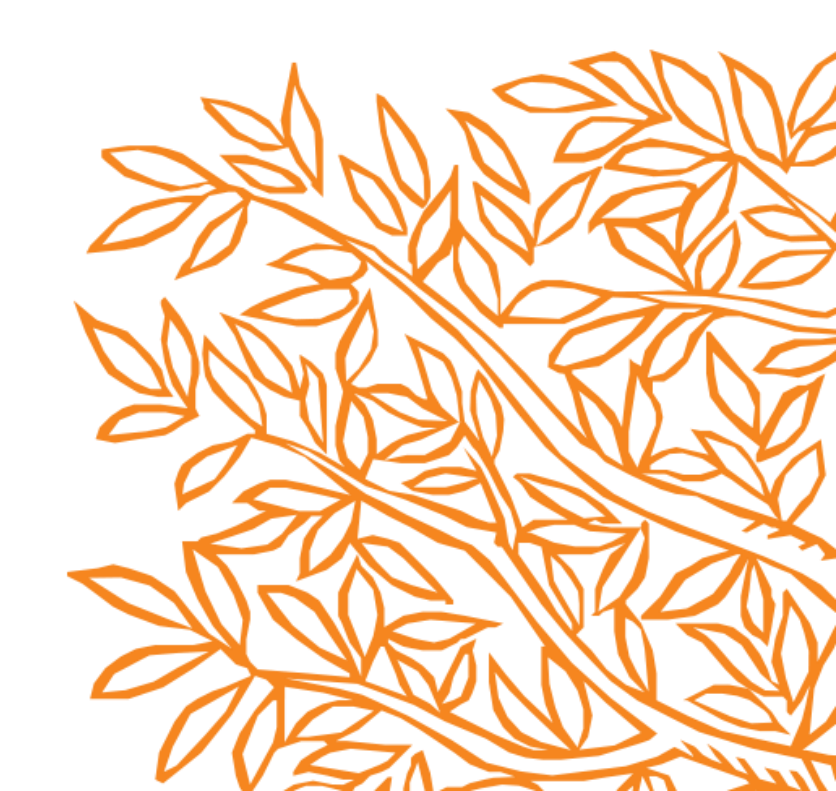

### Обучающая презентация о Reaxys

Все, что вам нужно для поиска информации в области химии

Лучший способ научиться использовать Reaxys – начать поиск информации. Reaxys предназначен для поиска актуальной информации в области химии вне зависимости от опыта, предметной области или экспертизы пользователя. Он позволит с легкостью проводить поиск, просматривать результаты и совершенствовать ваши научно-исследовательские навыки.

- 1. Вход в Reaxys
- 2. Проведение быстрого поиска
- 3. Использование инструмента «Query Builder»
- 4. Дополнительная информация о найденных документах
- 5. Дополнительная информация о найденных веществах
- 6. Дополнительная информация о найденных реакциях
- 7. Экспорт данных

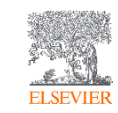

### Reaxys

Ведущее исследовательское решение Elsevier для интуитивного поиска информации в области химии

## 1. Вход в Reaxys

Войдите в Reaxys, используя вашу институциональную подписку. Дополнительную информацию вы можете получить у ваших библиотекарей. После входа в Reaxys, вы можете создать личный аккаунт.

Личный аккаунт позволяет:

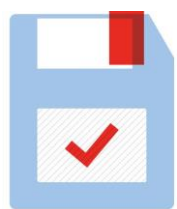

Создавать оповещения по электронной почте и сохранять результаты поиска

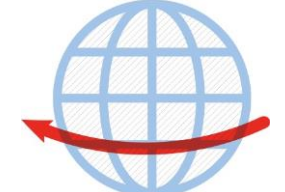

Увеличить продолжительность рабочей сессии

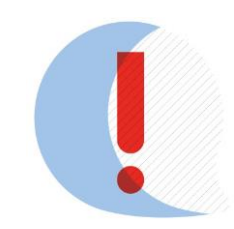

Настраивать параметры и оформление редактора

структур

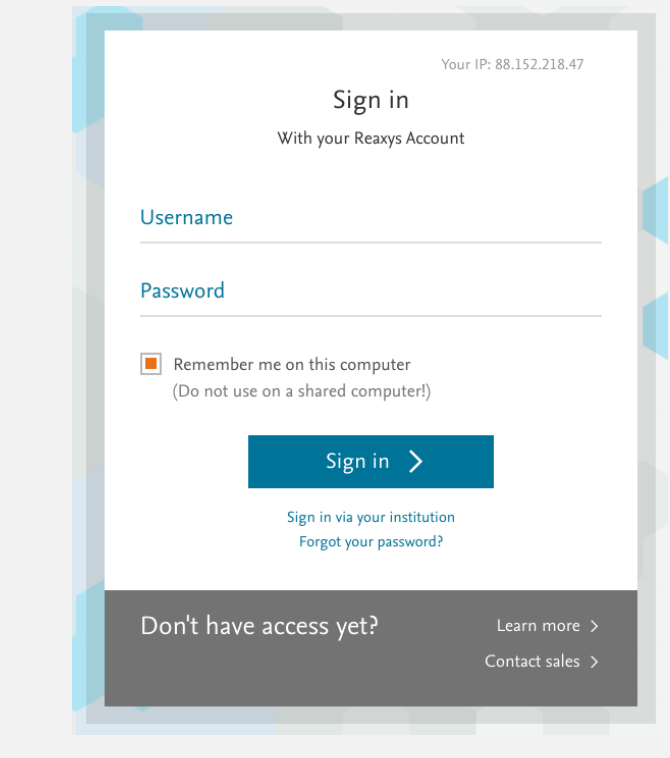

#### Войдите в Reaxys на reaxys.com

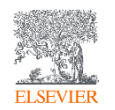

# 2. Проведение быстрого поиска

Используйте предварительный просмотр для получения точных результатов поиска

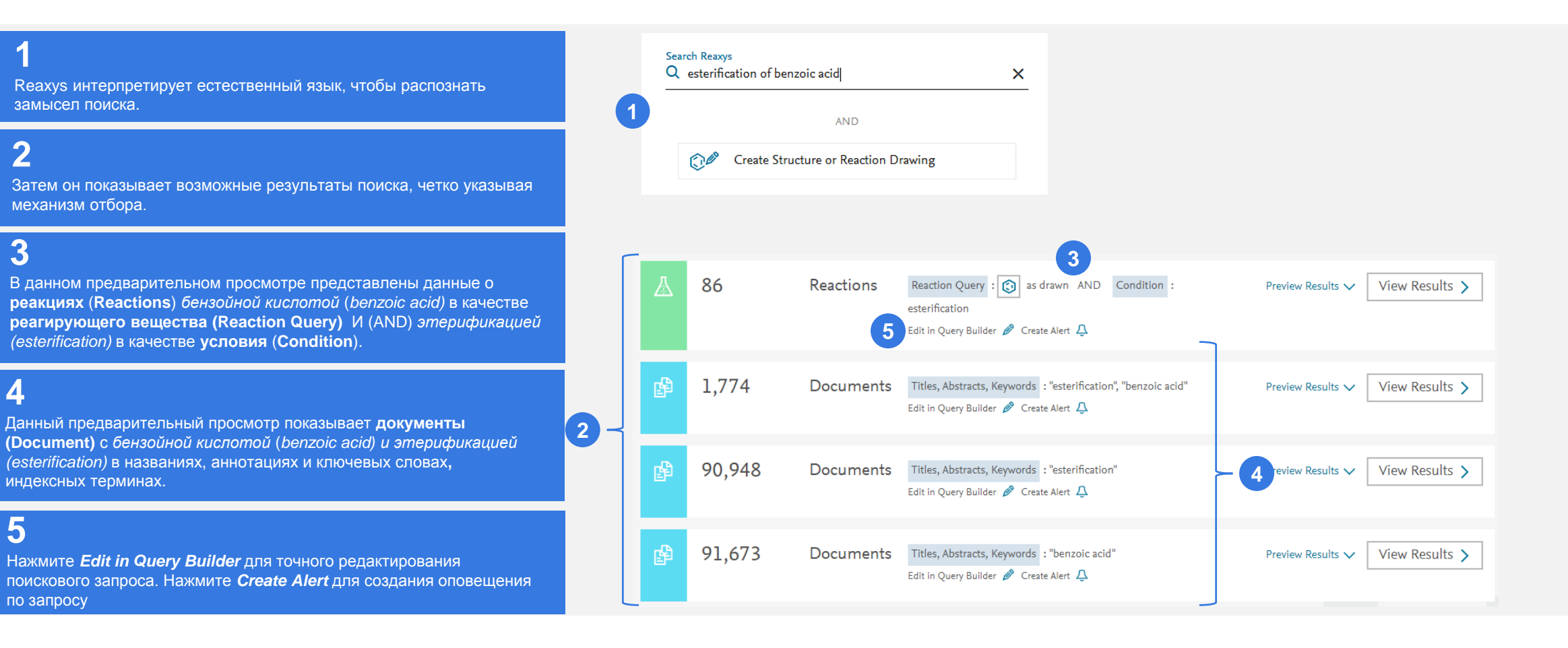

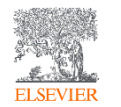

4

5

Ξ

# 2. Проведение быстрого поиска

Нарисуйте структуру с помощью одного из доступных редакторов структур. Использование структуры и ключевых слов может повысить точность поиска.

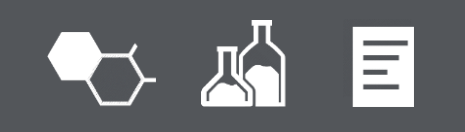

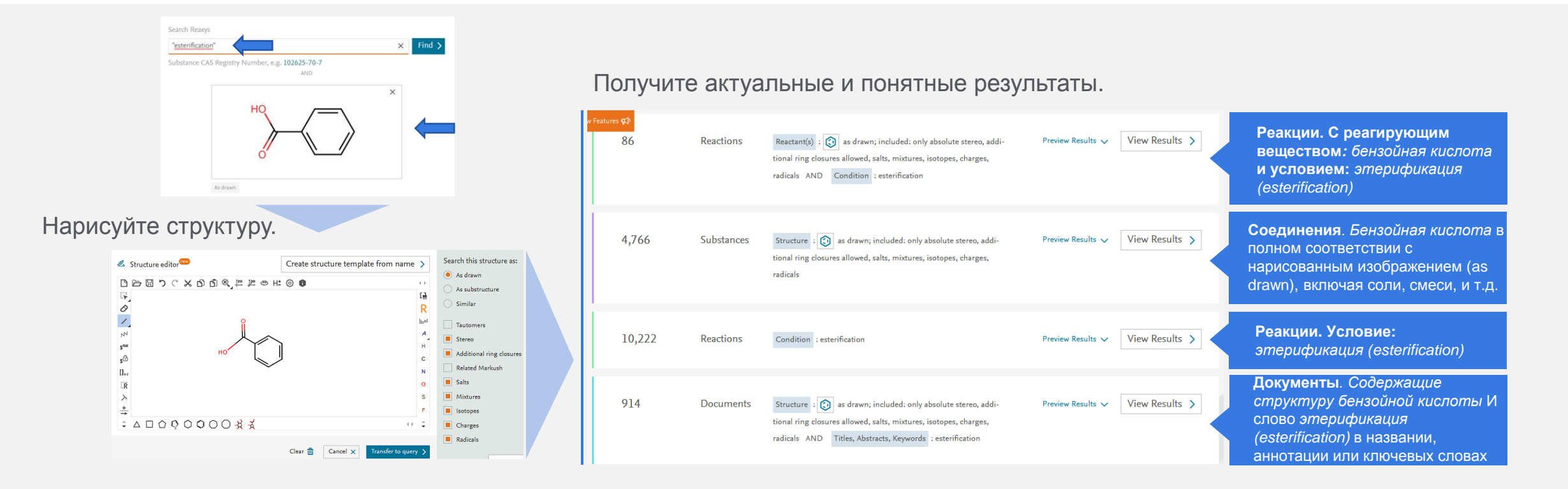

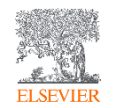

# 2. Использование инструмента «Query Builder» для формирования поисковых запросов

Объединяйте поля и формы поиска в «Query Builder» для создания более точных поисковых запросов.

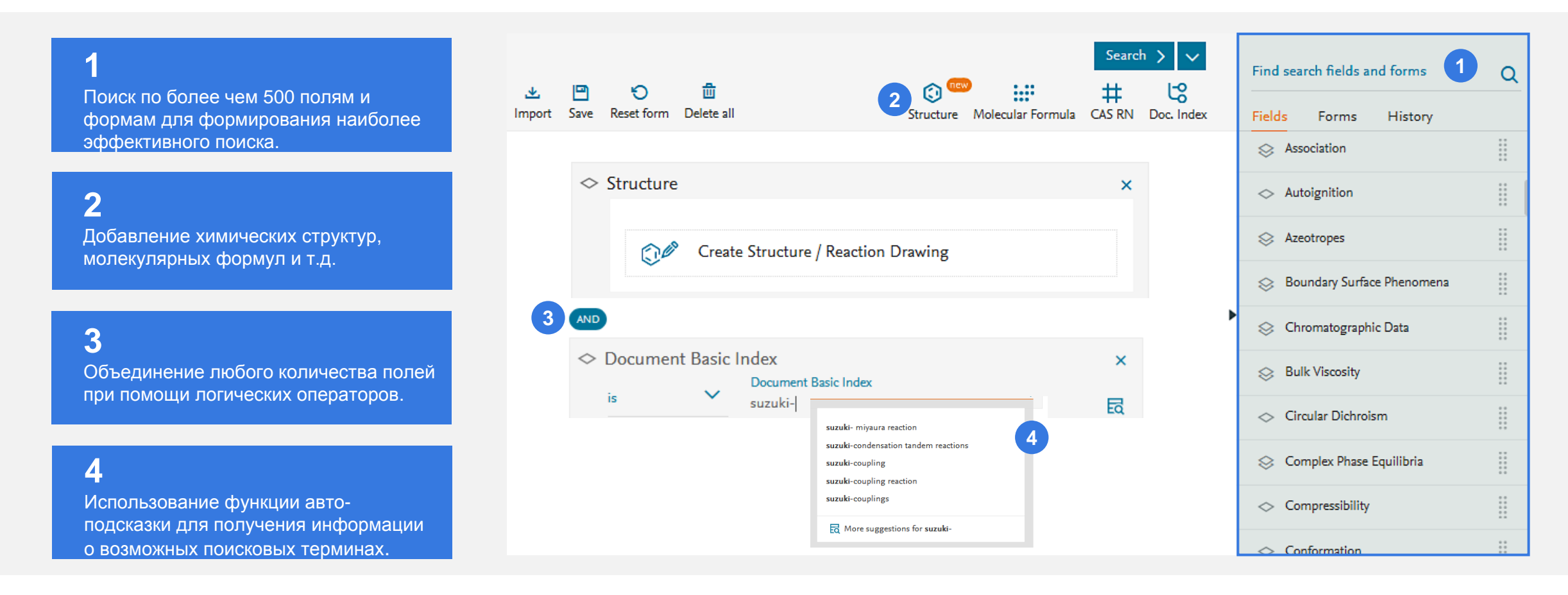

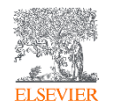

# 3. Использование инструмента «Query Builder» для формирования поисковых запросов

Разбейте любой исследовательский вопрос на компоненты и создайте целевой поисковой запрос в Reaxys.

- 4 «Определите неизвестное антимикробное
- з соединение, выделенное из натурального продукта.
  - Результаты экспериментов показывают, что вещество
- 1 имеет 30 атомов углерода
- 2 и оптическое вращение 75-85°».

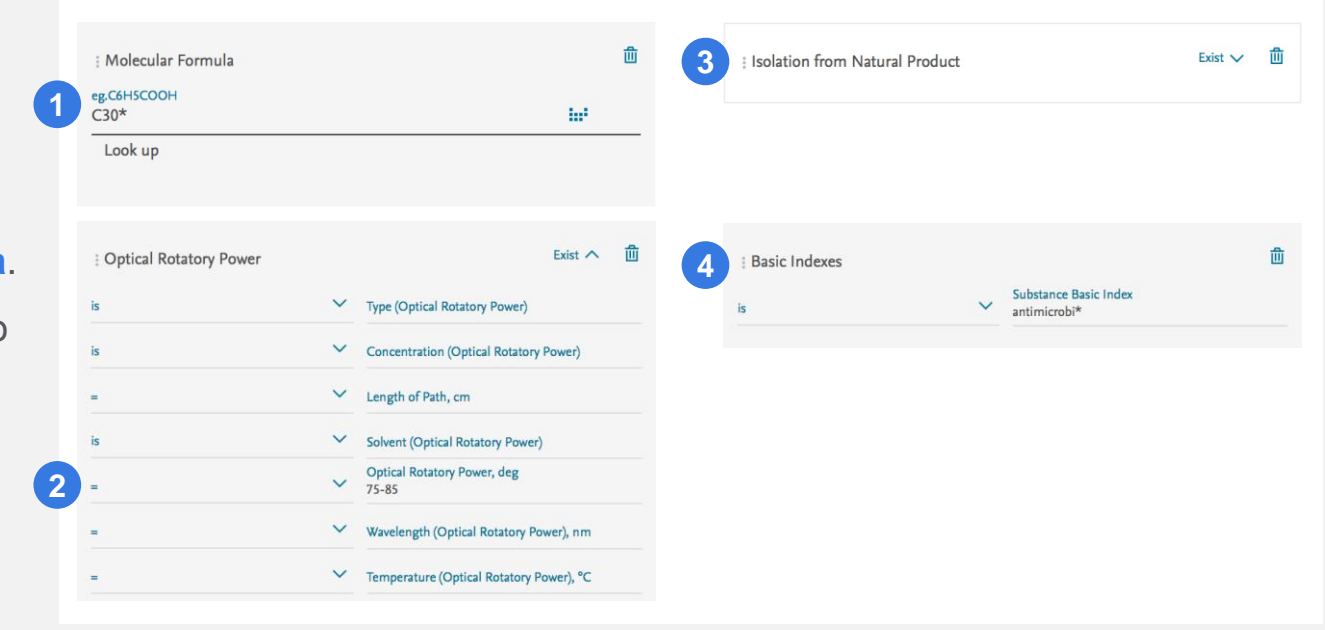

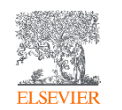

### 4. Дополнительная информация о найденных документах

Используйте «Фильтры и Анализ» (*Filters and Analysis*), чтобы получить дополнительную информацию о найденных документах и найдите именно то, что вам нужно.

# 

#### 1

Проанализируйте какие ключевые слова, связанные с химическими реакциями, физхим. свойствами, методами анализа, квантовыми методами расчета встречаются в найденных документах и выберите необходимую тему

**2** Изучите результаты на основании классов веществ.

#### 3

Ознакомьтесь с классами реакций, представленными в списке результатов.

| Filters and Analysis     |        | 590                  | Documents with 3,409 Substances, 2,935 Reactions, 1 Targets                                                                                                    |                                       |  |  |
|--------------------------|--------|----------------------|----------------------------------------------------------------------------------------------------|---------------------------------------|--|--|
| Index Terms (List)       | ~      |                      | 0 selected ⊘ ⊘ <u>↑</u><br>Umit To Exclude Export                                                                                                    | Sort by Relevance $\psi$ $\checkmark$ |  |  |
| Index Terms (ReaxysTree) | ~      |                      |                                                                                                    |                                       |  |  |
| Publication Year         | ~      | 1                    | A facile way for preparing tin nanoparticles from bulk tin via ultrasound dispersion<br>Li, Zhiwe; Tao, Xiaojun; Cheng, Yaming; Wu, Zhishen; Zhang, Zhijun; Dang, Hongxin - Ultrasonics Sonochemistry, 2007, vol. 14, #                                                                                                    | Cited 28 time                         |  |  |
| Document Type            | $\sim$ |                      | p. 89 - 92<br>Abstract ৵ Index Terms ৵ Full Text フォ                                                                                                    |                                       |  |  |
| Authors                  | ~      |                      | Carbonate-Free Strontium Titanium Oxide Nanosized Crystals with Tailored Morphology: Facile Cynthesis, Characterization, and Formation Mechanism Ashiri, Rouholah; Moghtada, Abdolmajid - Metallurgical and Materials Transactions B: Process Metallurgy and Materials Processing                                                                                                    |                                       |  |  |
| Patent Assignee          | ~      | <ul> <li></li> </ul> |                                                                                                    |                                       |  |  |
| Journal Title            | ~      |                      | Science, 2014, vol. 45, # 6, p. 1979 - 1986<br>Abstract V Index Terms V Full Text 7                                                                                                    |                                       |  |  |
| Substance Classes        | ~      |                      | Novel Methodology for Facile Preparation of Mesoporous Silicate by Ultrasound Radiation                                                                                                    |                                       |  |  |
| Reaction Classes         | ~      | 3                    | Chu, Bin; Zhang, Zongtao; Chen, Lu; Qu, Xuejian; Wang, Runwei; Qiu, Shilun - Studies in Surface Science and Catalysis, 2008, vol. 174, # A, p. 413 - 416                                                                                                    |                                       |  |  |
|                          |        | 4                    | Abstract V Index Terms V Full Text 7<br>Ultrasound promoted mild and facile one-pot, three component synthesis of 2H-indazoles by consecu-<br>tive condensation, C[Formula presented]N and N[Formula presented]N bond formations catalysed by<br>copper-doped silica cuprous sulphate (CDSCS) as an efficient heterogeneous nano-catalyst<br>Solital Bad Mohammad Niadd, Ultrapole Sonothemistry 2017 vol 34 n 865-872 | Cited 3 time                          |  |  |

#### Документы

Записи «Документы» содержат **ссылки** на рецензируемые статьи, патенты, конференции и другие источники. Кроме того, они содержат ссылки на данные о веществах и реакциях.

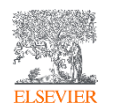

4. Дополнительная информация о найденных документах Каждая запись содержит ссылки на другие типы записей и различные информационные системы, что упрощает процесс принятия решений.

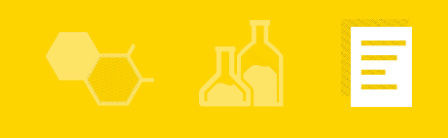

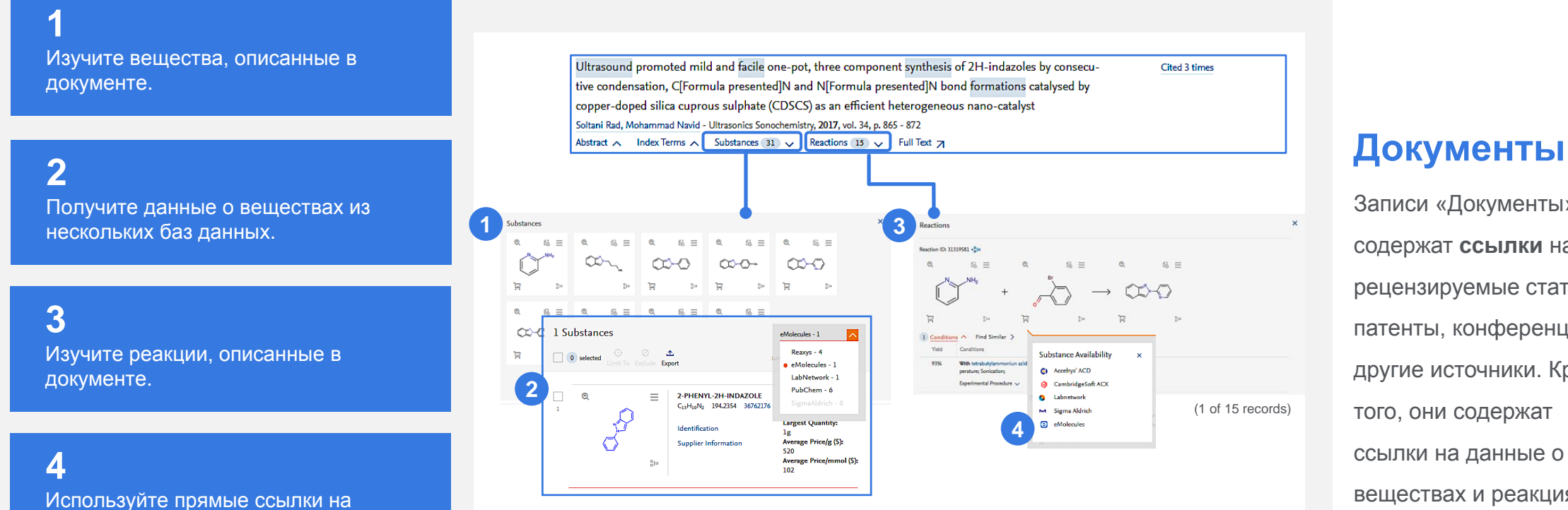

Записи «Документы»

содержат ссылки на рецензируемые статьи, патенты, конференции и другие источники. Кроме того, они содержат ссылки на данные о веществах и реакциях.

агрегаторы для приобретения.

**4.** Дополнительная информация о найденных документах Используйте прямые ссылки на Scopus, чтобы получить информацию об авторах и значимости публикаций.

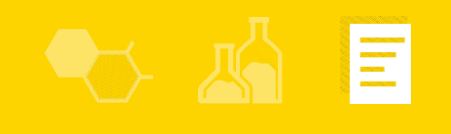

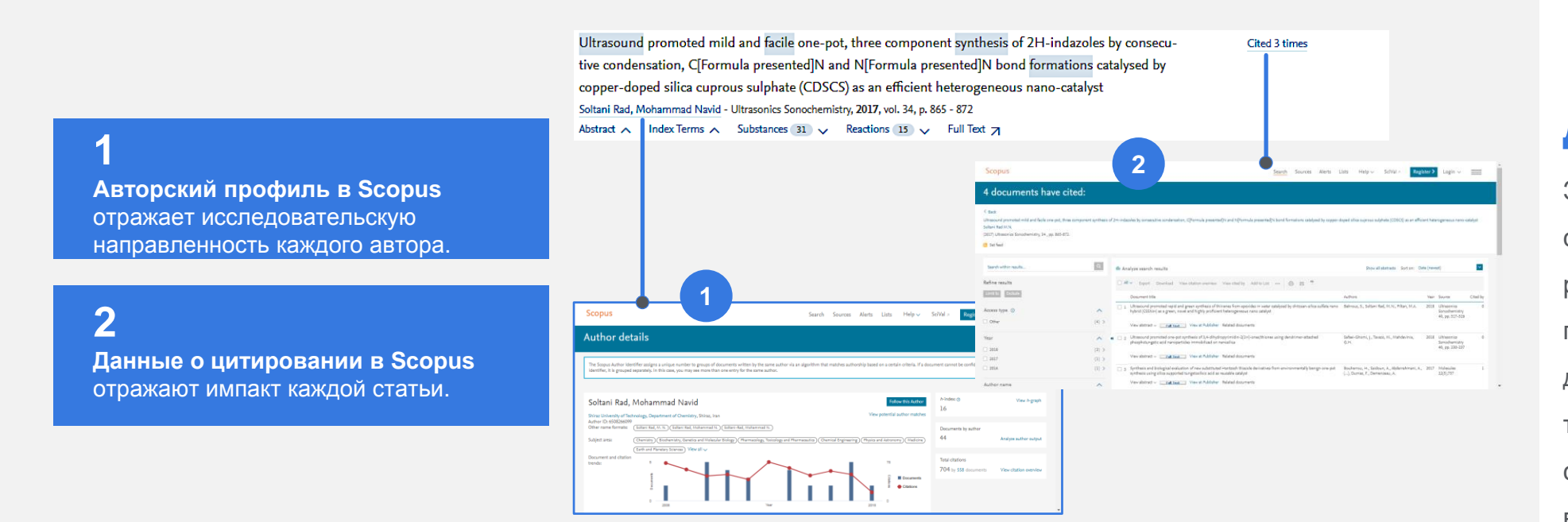

#### Документы

Записи «Документы» содержат ссылки на рецензируемые статьи, патенты, конференции и другие источники. Кроме того, они содержат ссылки на данные о веществах и реакциях.

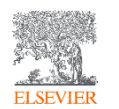

# 5. Дополнительная информация о найденных веществах Получите полную информацию о веществах в рамках единой платформы.

#### 1

Данные о свойствах указанного вещества извлечены из источников и собраны для удобного использования. Нажмите на любой пункт меню для отображения информации.

**2** Ознакомьтесь с источниками данных.

**3** Изучите информацию о реакциях и синтезе вещества.

|   | -                                  |                                               |                                            |                                   |                                             |
|---|------------------------------------|-----------------------------------------------|--------------------------------------------|-----------------------------------|---------------------------------------------|
|   | ∞ ≡                                | Hexadecane<br>C16H34 226.446 1736592 544-76-3 |                                            |                                   |                                             |
| * | ~~~~~                              | Identification<br>Druglikeness                | Bioactivity (All)<br>Physical Data - 2,316 | Spectra - 106<br>Other Data - 294 | 3 Preparations - 195 ><br>Reactions - 323 > |
|   |                                    |                                               |                                            |                                   | 2 Documents - 2,465 >                       |
|   | Hexadecane                         |                                               |                                            |                                   | ×                                           |
|   | <ul> <li>Identification</li> </ul> |                                               |                                            |                                   |                                             |
| Ľ | ✓ Druglikeness                     |                                               |                                            |                                   |                                             |
|   | ✓ Bioactivity (All)                |                                               |                                            |                                   |                                             |
|   | ✓ Physical Data - 2,33             | 16                                            |                                            |                                   |                                             |
|   | ✓ Spectra - 106                    |                                               |                                            |                                   |                                             |
|   | ✓ Other Data - 294                 |                                               |                                            |                                   | Eastback                                    |

#### Вещества

Записи «Вещества» объединяют данные об идентификации веществ и их свойствах из различных источников. Данные доступны для поиска и загрузки.

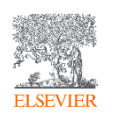

# 6. Дополнительная информация о найденных реакциях Получите полную информацию о веществах в рамках единой платформы.

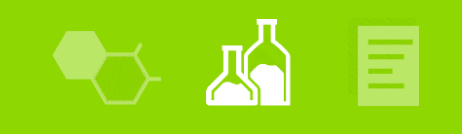

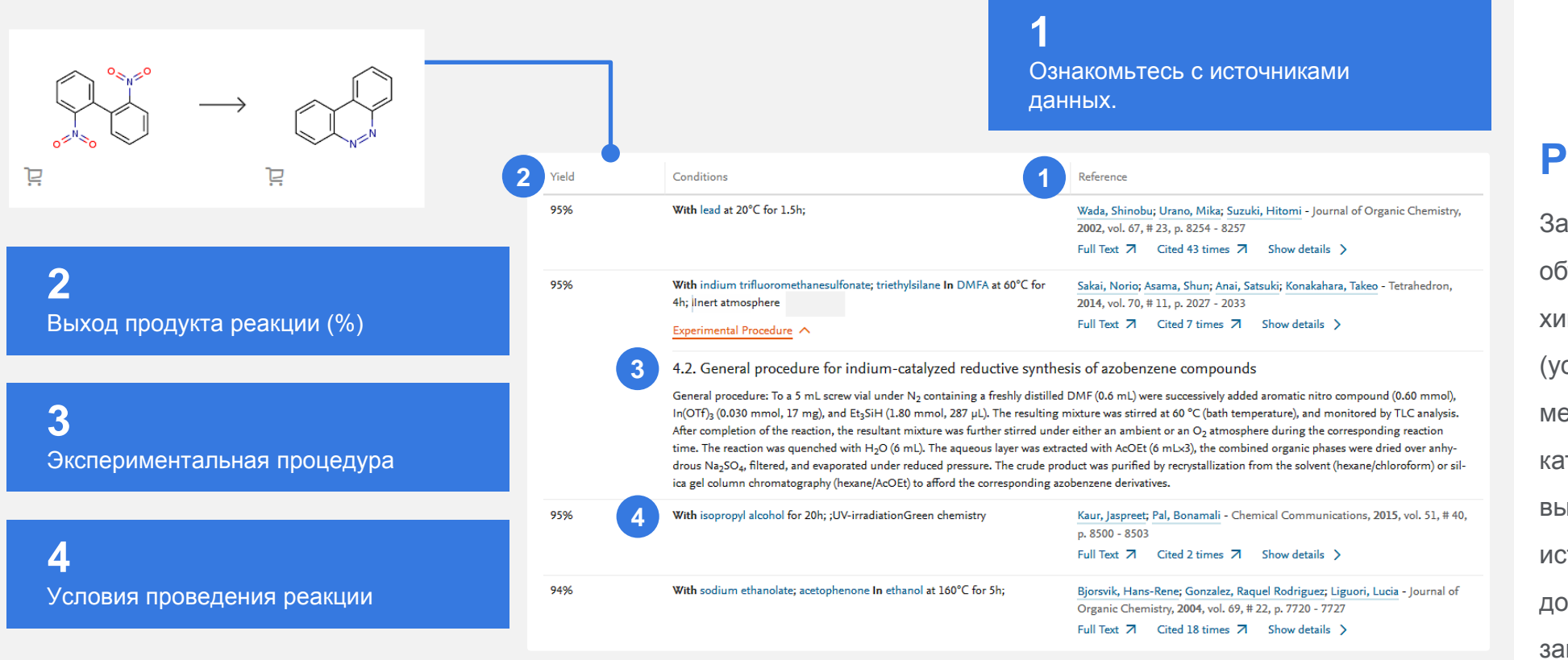

#### Реакции

Записи «Реакции» объединяют данные о химических реакциях (условия протекания, методика проведения, катализатор, растворитель, выход и т.д.) из различных источников. Данные доступны для поиска и загрузки.

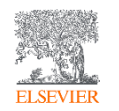

## 7. Экспорт данных

Данные из любых типов записей могут быть систематизированы, проанализированы и отфильтрованы с помощью инструмента *«Фильтры и Анализ»* (*Filters and Analysis*)

Фильтруйте или анализируйте результаты с помощью интерактивных фильтров, индивидуальных для результатов поиска документов, соединений и реакций.

**2** <u>Выберите</u> данные для систематизации.

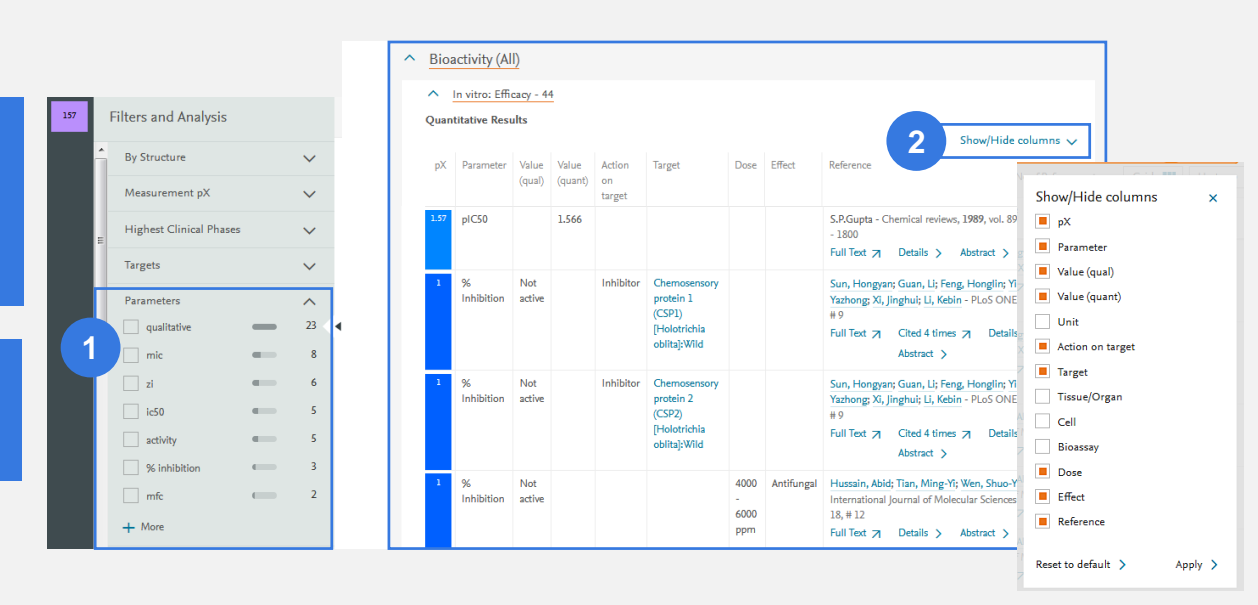

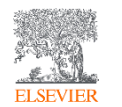

## 7. Экспорт данных

# Выбранные данные являются нормализованными и могут использоваться для анализа.

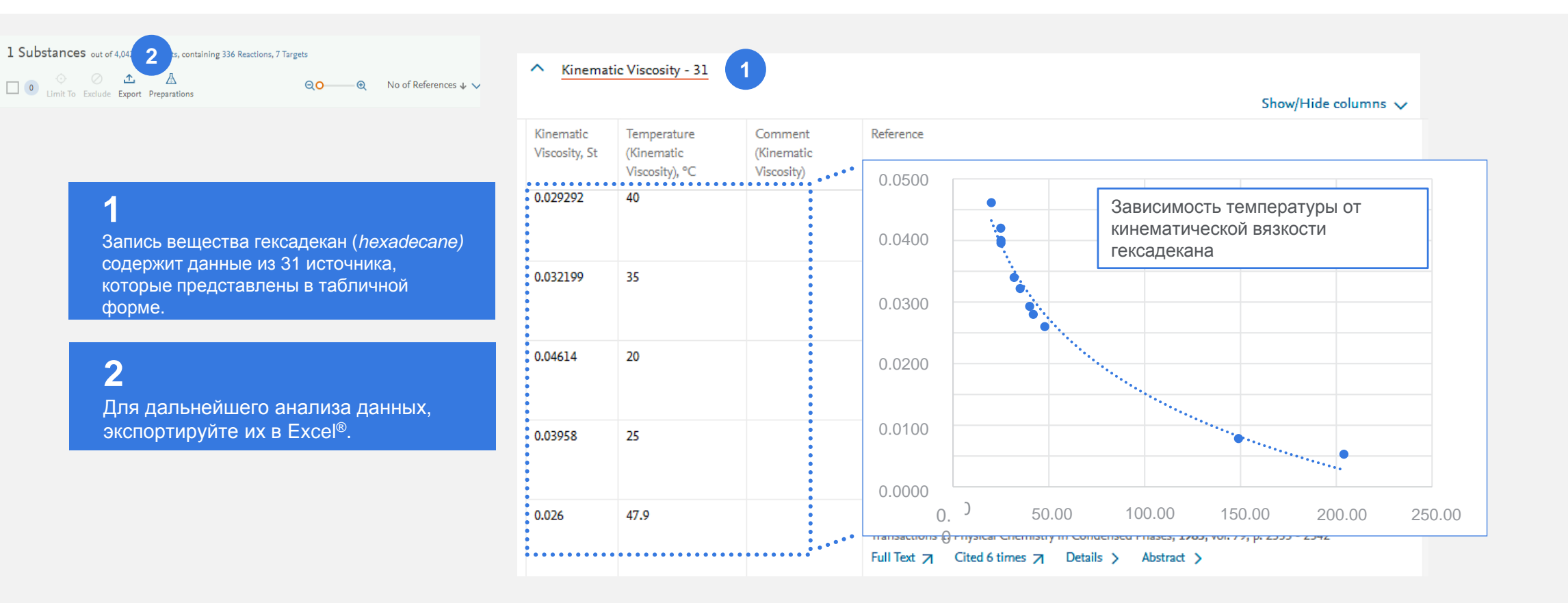

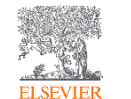

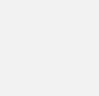

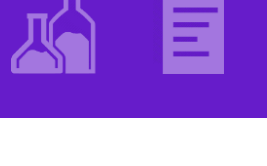

### 7. Экспорт данных

# Извлеченные текстовые данные позволяют провести быструю оценку релевантности источника.

In vitro: Efficacy - 44
 Qualitative Results

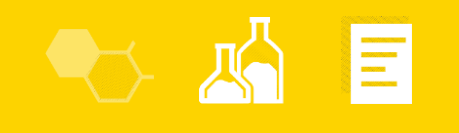

|                                                                | 1 of 37 | Assay Description                                                                                                    | Effect :  metabolic<br>Target : Streptomyces clavuligerus NP1<br>Bioassav : DAOG = deacetoxycephalosporin G: decane as                                                                                                    | Use Pattern                                                                                                    | Reference                                                                                |
|----------------------------------------------------------------|---------|----------------------------------------------------------------------------------------------------|----------------------------------------------------------------------------------------------------|----------------------------------------------------------------------------------------------------|------------------------------------------------------------------------------------------|
| 1                                                              |         |                                                                                                    | reference comp. in vitro; bacteria in MOPS buffer (pH 6.5) incub.<br>with 5.6 mM penicillin G and title comp. under static conditions<br>at 30 deg C for 5 h; conc. of DAOG determ. in supernatant with                                                              | Physiologically inert compound in a drug delivery<br>composition with modified undesirable taste                       | ALEXZA PHARMACEUTICALS, INC WO2008/80170, 2008, A1<br>Full Text 7 Details > Abstract >   |
| Найдите методы и результаты                                    |         |                                                                                                    | paper disc-agar diffusion bioassay using Escherichia coli Ess                                                                                                    | Physiologically inert compound in a drug delivery<br>composition for elimination of undesirable taste                  | ALEXZA PHARMACEUTICALS, INC WO2008/80170, 2008, A1 Full Text 7 Details > Abstract >      |
| испытаний вещества в пробирке ( <i>in</i><br><i>vitro)</i> .   |         | Results                                                                                                    | DAOG production stimulated<br>Gao; Demain - Journal of Antibiotics, 2001, vol. 54, #11, p. 958 -<br>961                                                                                                    | Physiologically inert compound for delivering<br>combination therapeutics                                              | ALEXZA PHARMACEUTICALS, INC WO2008/80170, 2008, A1<br>Full Text 7 Details > Abstract >   |
|                                                                |         |                                                                                                    | Full Text 🏹 Cited 4 times 🏹 Details > Abstract >                                                                                                    | Physiologically inert compound for controlled<br>pulmonary delivery                                                    | ALEXZA PHARMACEUTICALS, INC WO2008/80170, 2008, A1<br>Full Text 7 Details > Abstract >   |
| 2                                                              | 2 of 37 | Far       Assay Description       Bioassay : water samples were collected from River Elbe (Hamburg) in November 1995; centrifugation; supercritical fluid extraction; HPLC; GC/MSD; estimation of partitioning of title comp. between suspended particulate matter (SPM) and aqueous phase       depaid         Results       partition percentage of title comp. in SPM and aqueous phases was presented; diagram       solve         Reference       Heemken; Stachel; Theobald; Wenclawiak - Archives of Environmental Contamination and Toxicology, 2000, vol. 38, # 1, p. 11 - 31       solve | Bioassay : water samples were collected from River Elbe<br>(Hamburg) in November 1995; centrifugation; supercritical fluid<br>extraction; HPLC; GC/MSD; estimation of partitioning of title<br>comp. between suspended particulate matter (SPM) and<br>aqueous phase | deparaffinization of biological tissues                                                                                | Ventana Medical Systems, Inc US2006/252025, 2006, A1<br>Full Text > Details > Abstract > |
| Изучите формулы изобретения о веществе из различных патентов и |         |                                                                                                    |                                                                                                    | composition for activating the immune system of a<br>newborn animal to enhance production performance of<br>the animal | Bioniche Life Sciences, Inc US6890541, 2005, B1<br>Full Text > Details > Abstract >      |
| информацию об использования вешеств                            |         |                                                                                                    | solvent of cosmetic microemulsion(pre-shampoo)                                                                                                    | NATURA COSMETICOS S.A WO2005/20938, 2005, Al                                                                           |                                                                                          |
|                                                                |         |                                                                                                    | Heemken; Stachel; Theobald; Wenclawiak - Archives of<br>Environmental Contamination and Toxicology, 2000, vol. 38, # 1,<br>p. 11 - 31                                                                                                    | 2                                                                                                    | Turricol / Delans / Australia                                                            |
|                                                                |         |                                                                                                    | Full Text Z Cited 53 times Z Details > Abstract >                                                                                                    |                                                                                                    |                                                                                          |

FISEVIER

### Информационная поддержка

Reaxys

Quick search Query builder Synthesis planner

Results

Reaxys является интуитивно понятным в использовании. Тем не менее у Вас могут возникнуть специфические вопросы, или может потребоваться дополнительная информация с примерами поиска.

Центр поддержки Reaxys содержит огромное количество видео-роликов, вебинаров, учебных пособий и прочих материалов для эффективного использования Reaxys.

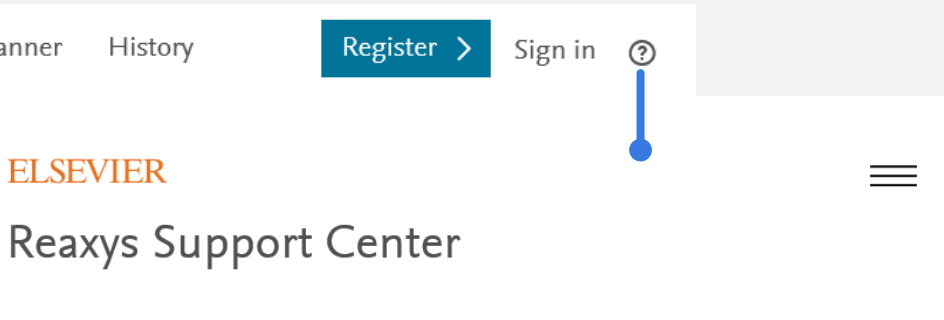

|                   | All Topics 🗸 Search Q                                                                                              |  |  |  |  |
|-------------------|----------------------------------------------------------------------------------------------------|--|--|--|--|
|                   |                                                                                                    |  |  |  |  |
| Orders &          | What's new                                                                                                    |  |  |  |  |
| Renewals          | • Your guide to the new Reaxys                                                                                     |  |  |  |  |
| Access            | <ul> <li>Details of our new release (June 29, 2018)</li> <li>Details of our new release (March 9, 2018)</li> </ul> |  |  |  |  |
| Onboarding        | • Update: Users in China facing access issues                                                                      |  |  |  |  |
| Training          |                                                                                                    |  |  |  |  |
| Using the product | Top 10 FAQs                                                                                                    |  |  |  |  |
| Content           | <ol> <li>Tips for using Marvin JS</li> <li>What is the patent coverage in Reaxys?</li> </ol>                       |  |  |  |  |

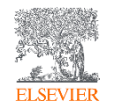

### Воспользуйтесь приложением ReactionFlash

Бесплатное приложение для простого и приятного изучения именных реакций

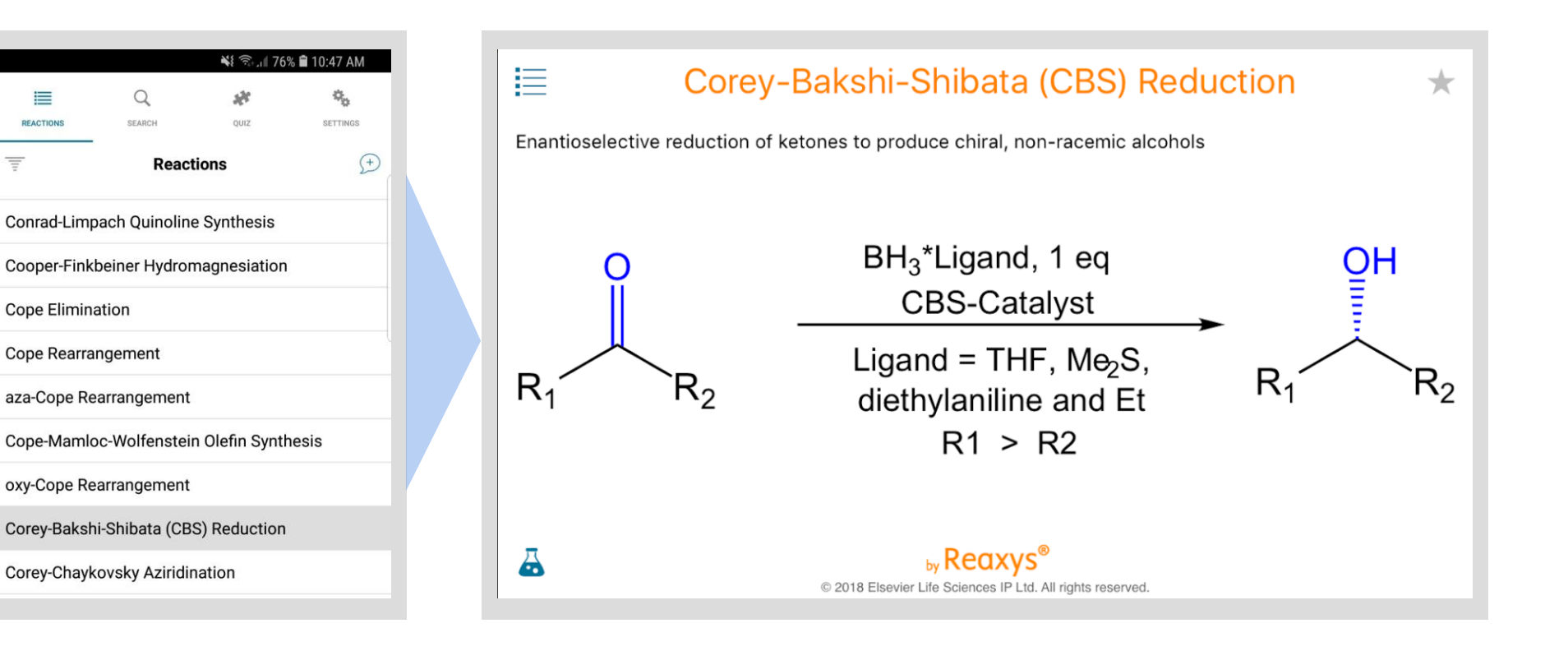

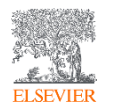

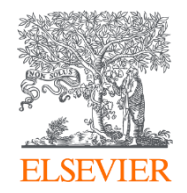

# Спасибо за внимание!

Facebook /elsevier.reaxys /ElsevierRussia

Twitter @Reaxys

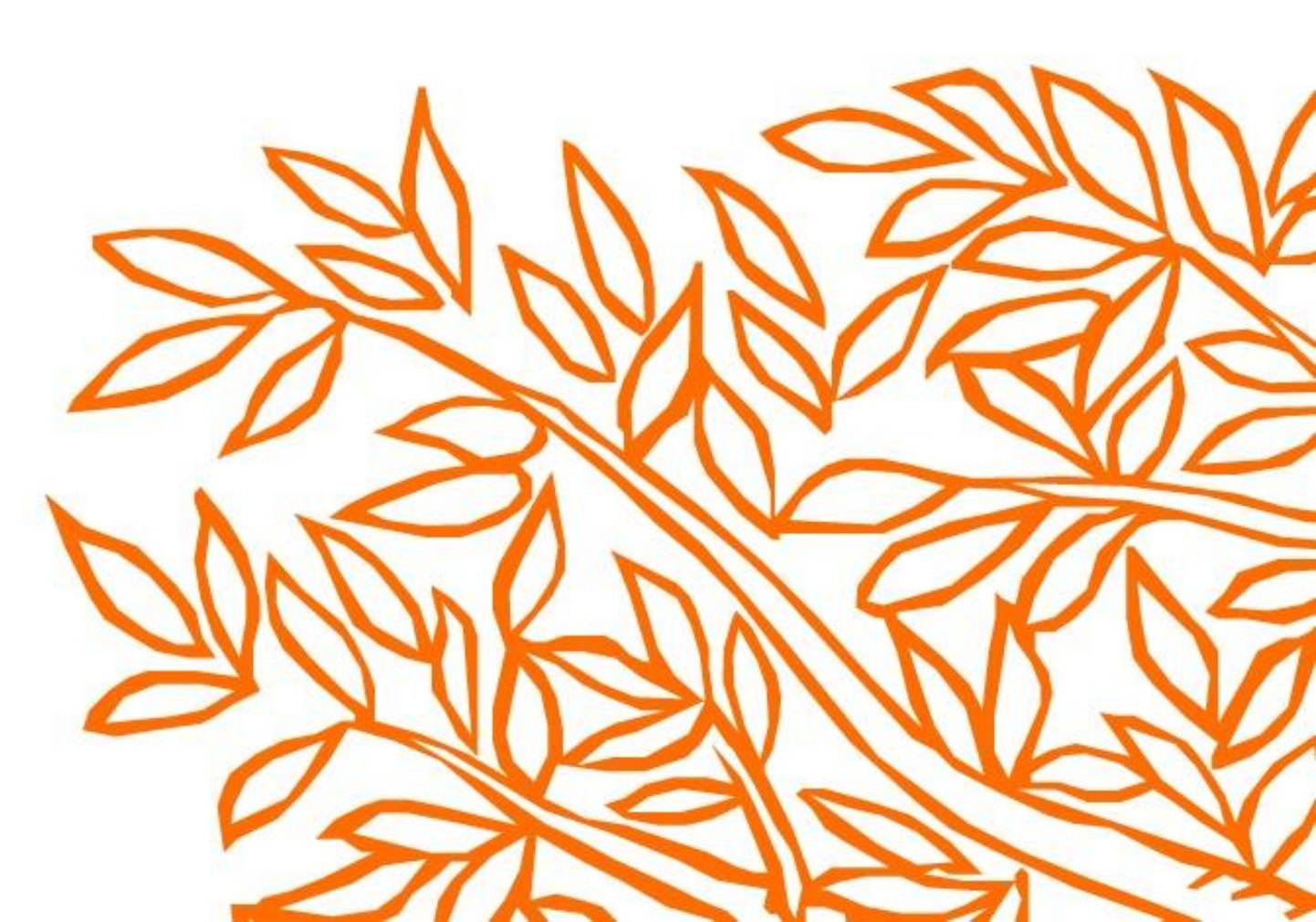

Reaxys является торговой маркой Elsevier Life Sciences IP Limited, используется по лицензии. Copyright © 2019 г., Elsevier B.V, январь 2019 г.